## SUMMER ACADEMY REGISTRATION

https://www.hjt1.org/parents/summer-school.

## Step 1: Log into Skyward Family Access

|           | 1                             |                                           |                                                                                |                                                                                                    |
|-----------|-------------------------------|-------------------------------------------|--------------------------------------------------------------------------------|----------------------------------------------------------------------------------------------------|
| SK        | YWA                           | R D°                                      |                                                                                |                                                                                                    |
| chool Dis | trict of H                    | artford Jt 1                              |                                                                                |                                                                                                    |
|           |                               |                                           |                                                                                |                                                                                                    |
| ogin ID:  |                               |                                           |                                                                                |                                                                                                    |
| ssword:   |                               |                                           |                                                                                |                                                                                                    |
|           |                               | Sign In                                   |                                                                                |                                                                                                    |
|           | Forgot vol                    | ur Login/Passwor                          |                                                                                |                                                                                                    |
|           | Ś K<br>School Dis<br>ogin ID: | SKYWA<br>School District of H<br>ogin ID: | SKYWARD®<br>School District of Hartford Jt 1<br>ogin ID:<br>ssword:<br>Sign In | SKYWARD®<br>School District of Hartford Jt 1<br>ogin ID:<br>ssword:<br>Sign In<br>Forgot your Login/Password? |

Step 2: Once you are logged in, click on Summer Academy registration tab.

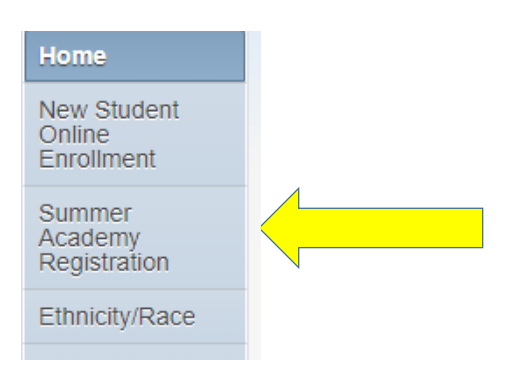

Step 3: <u>Complete the registration process by verifying each step 1a – 1e.</u> Each step should have a green check to show that it was completed. Click on Complete Summer School Registration.

| lpm | 1. Verify Student Information<br>Completed 05/15/2020 1:31pm |  |
|-----|--------------------------------------------------------------|--|
| i i | √a. Student Information                                      |  |
|     | of b. Family Address                                         |  |
|     | of c. Family Information                                     |  |
| Į   | of d. Emergency Information                                  |  |
|     | 📢 e. Emergency Contacts                                      |  |
|     | 2. Complete Summer School<br>Registration                    |  |
|     | Previous Step Next Step                                      |  |
|     | Close and Finish Later                                       |  |
| 1   | Clobe and I mon Edde                                         |  |

## Step 4. Click on Arena Scheduling.

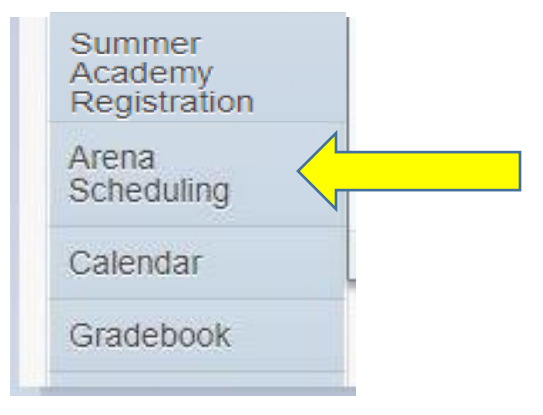

## Step 5. Click on your child name.

| REGISTRATION        | Arena Scheduling is now open       |                   |
|---------------------|------------------------------------|-------------------|
| Summer              | Summer School                      | chool year at Sum |
| Registration        | L Ashlee                           |                   |
| Arena<br>Scheduling | Completed Wed Feb 24, 3:55pm by    | r.                |
| Calendar            | View History   View Unread Denials |                   |
| Gradebook           |                                    |                   |
|                     |                                    |                   |

Step 6: On the Summer Academy Registration, click on Arena Scheduling tab and select Summer School to pick classes.

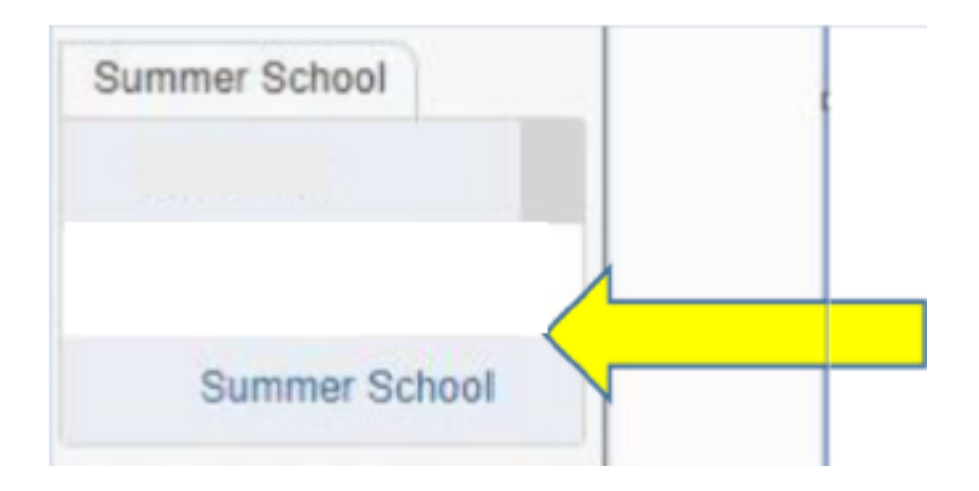

Step 7: Choose the summer school or Jump Start (JS) classes. Be sure to click on SUBMIT to complete registration.